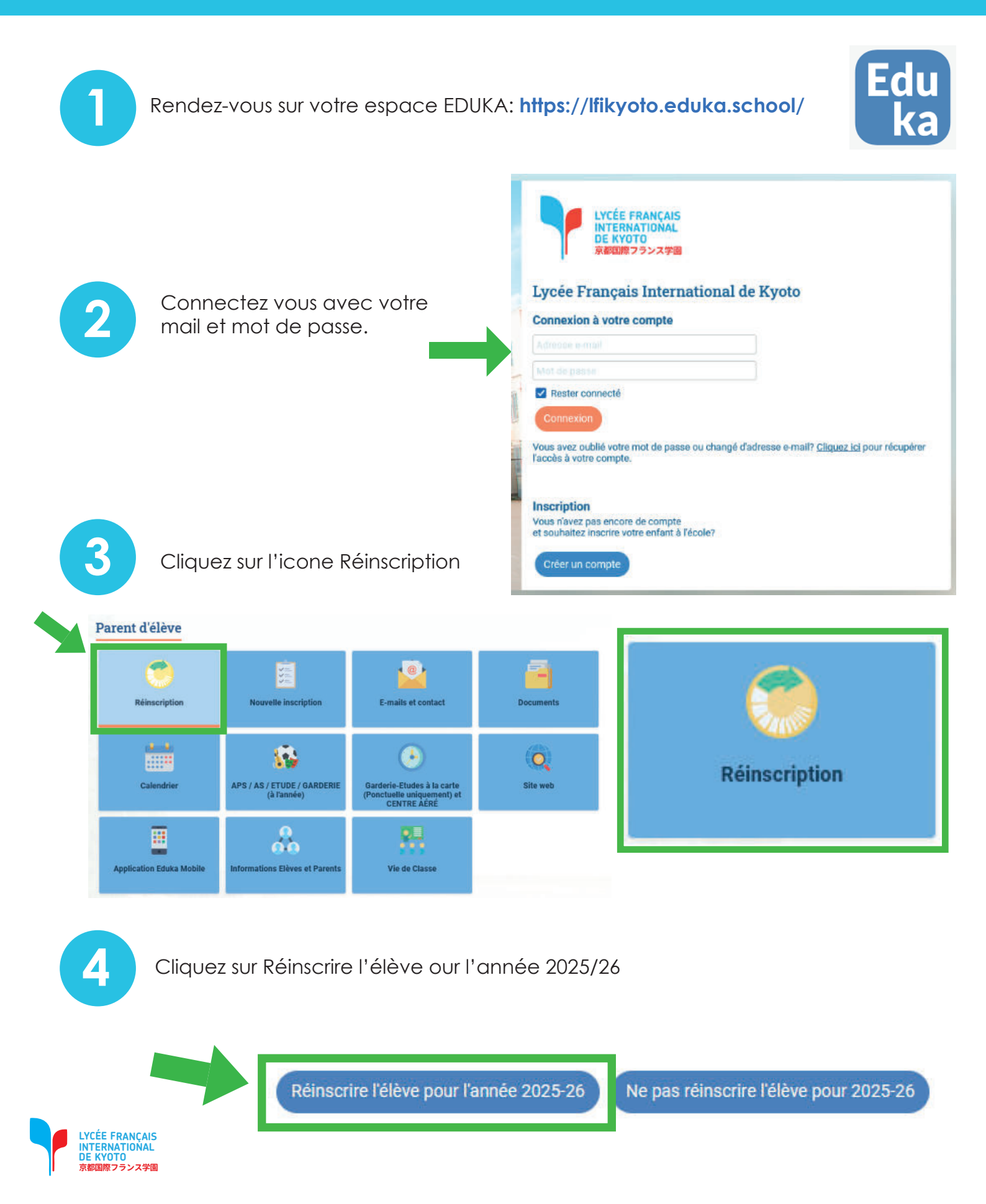

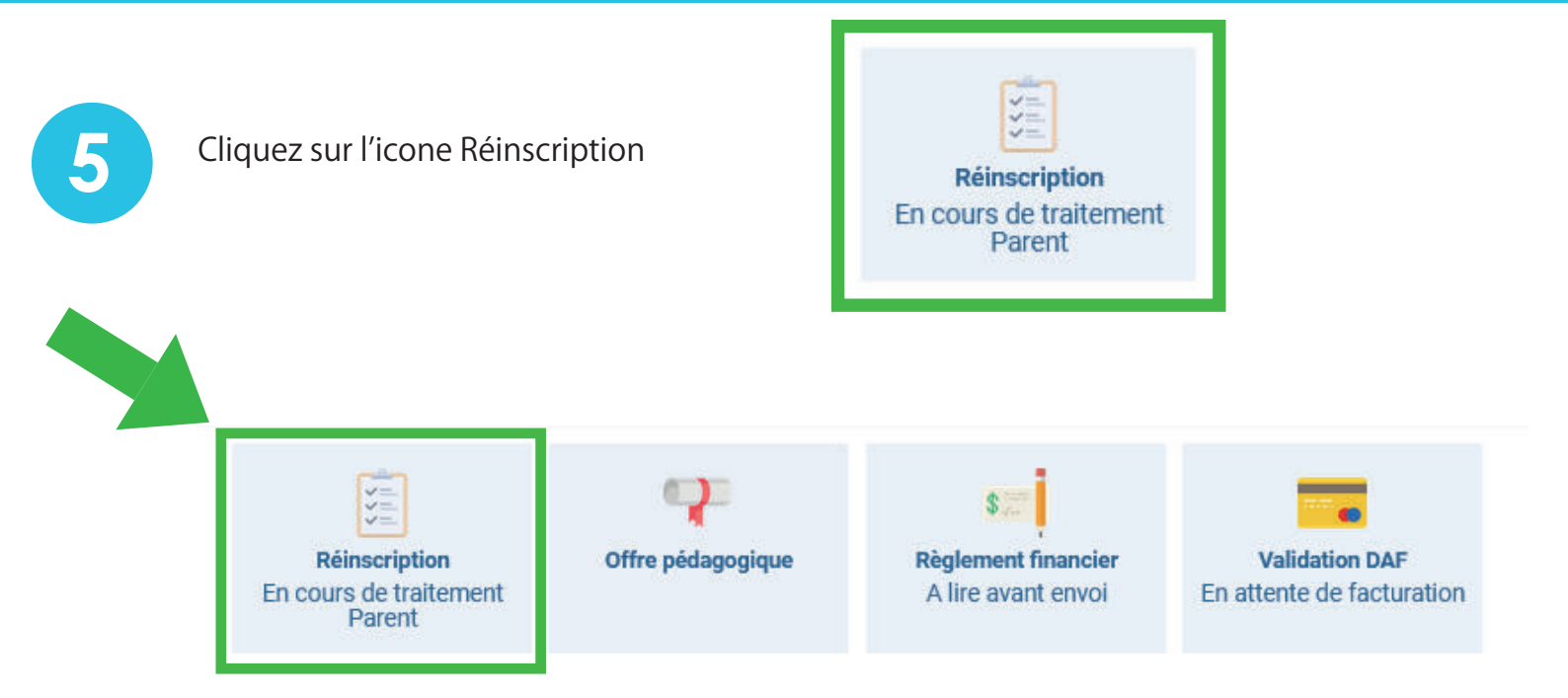

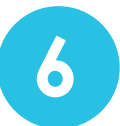

Veuillez cocher chaque onglet et répondre à chaque question. Veillez à ce que les réponses aux questions vérifiées à l'avance soient correctes, et corrigez-les si nécessaire.

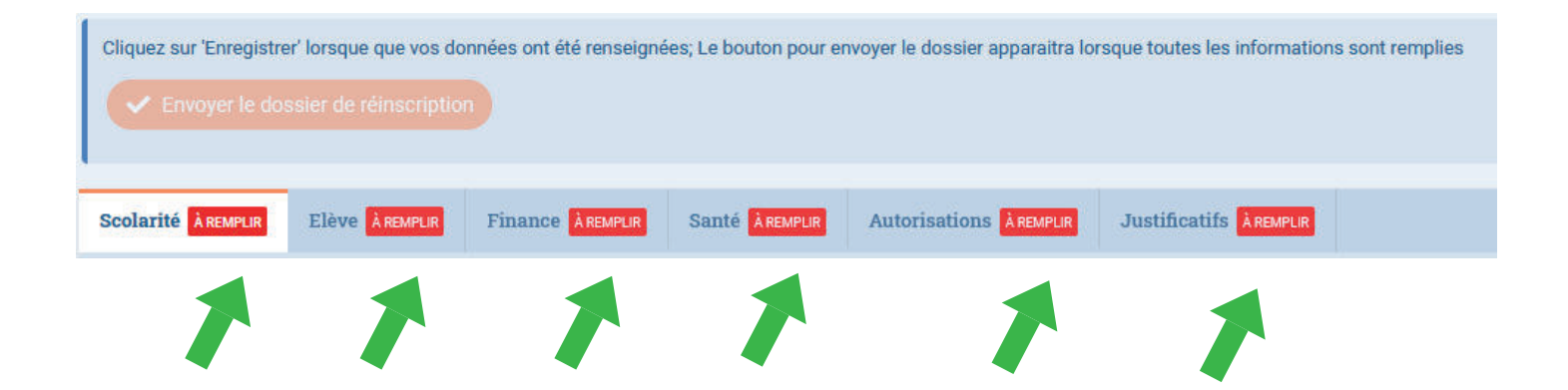

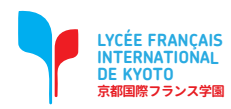

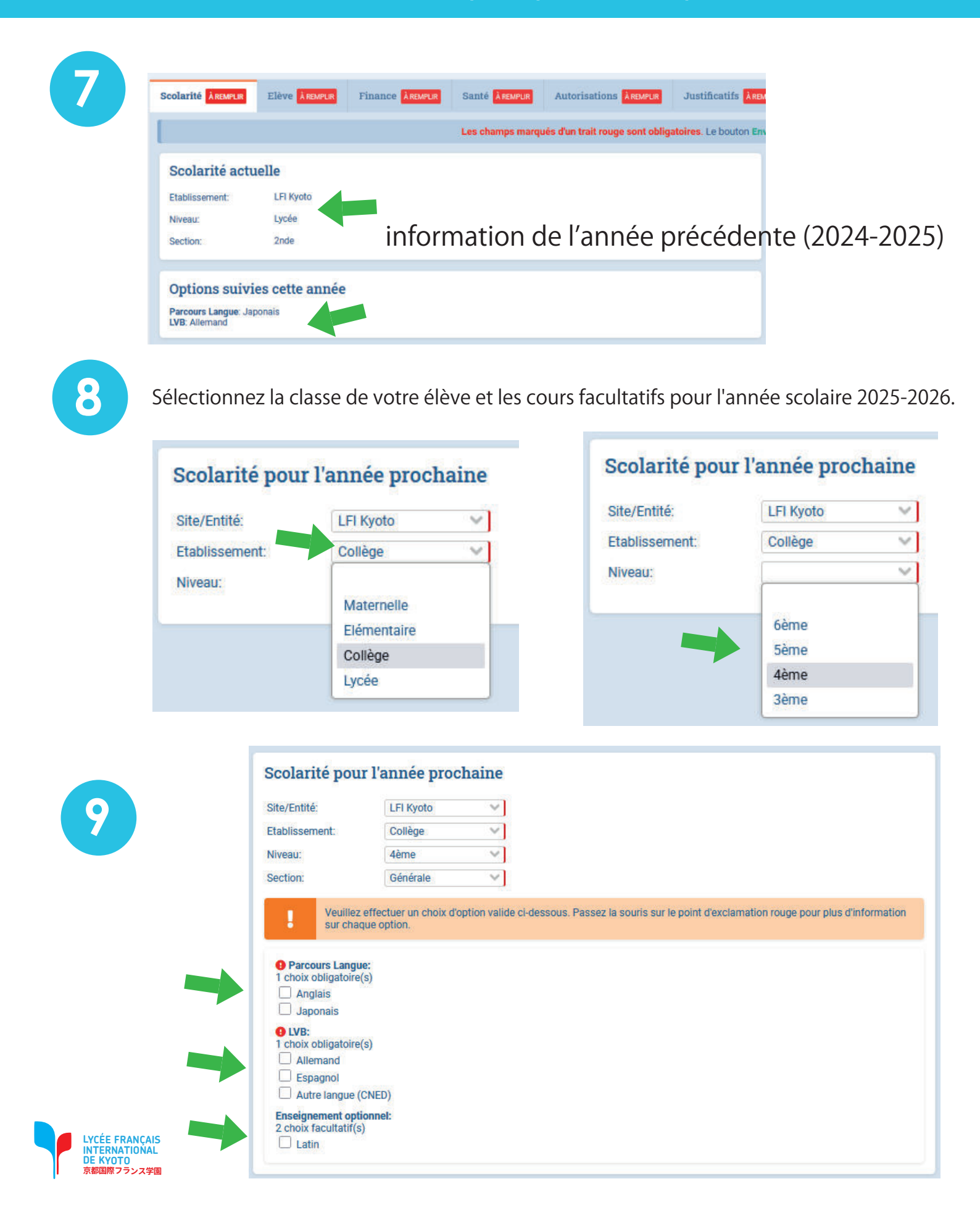

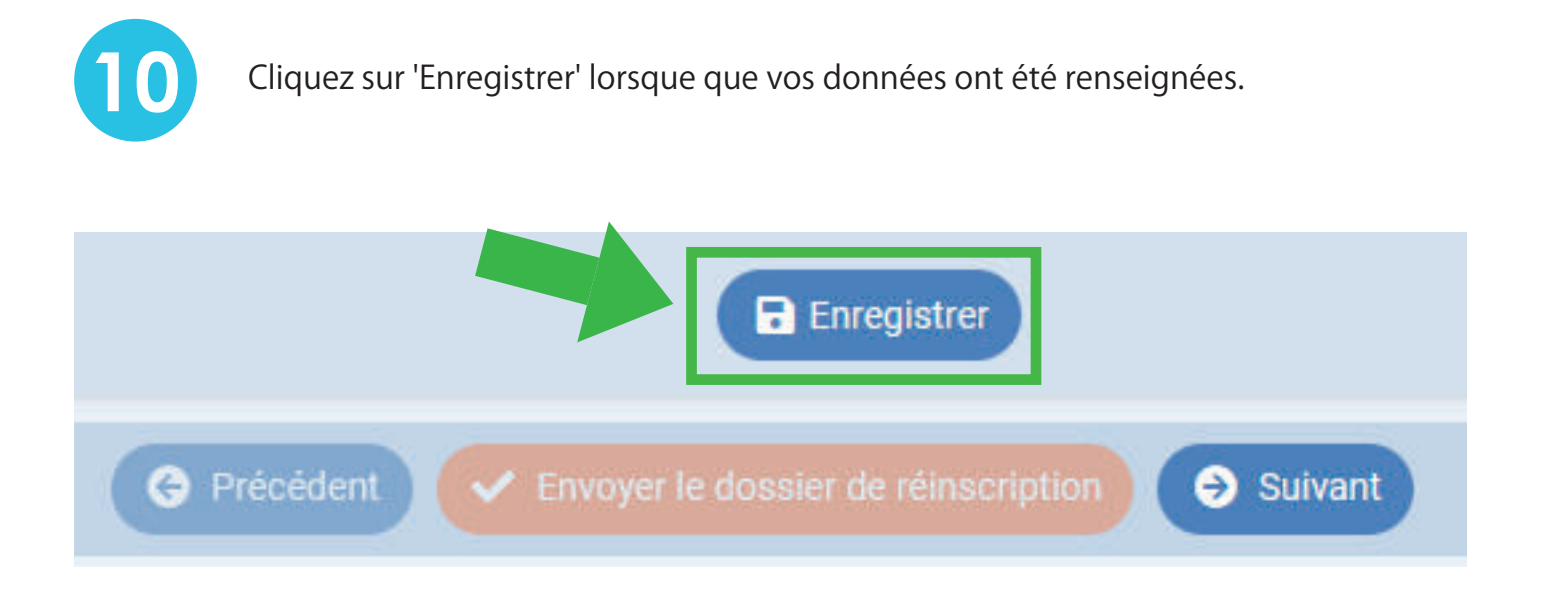

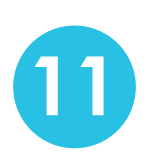

Cliquez sur l'onglet suivant Élève et remplissez tous les champs obligatoires. Mettez à jour les informations si nécessaire

| Passeport/Car                                       | te d'identité et Visa                                                | Photo de l'élève                                  |
|-----------------------------------------------------|----------------------------------------------------------------------|---------------------------------------------------|
| Merci de donner les infe                            | ormations passeports dans l'ordre des priorités indiquées plus haut. | PHOTO DIDENTITE                                   |
| Nationalité 1                                       |                                                                      |                                                   |
| N° de passeport<br>Passeport ou carte<br>d'identité |                                                                      |                                                   |
| Expiration passeport                                | jour/mols/année                                                      | 100                                               |
| Nationalité 2 (Justifica                            | tif de la Nationalité mis en document joint.)                        |                                                   |
| N° de passeport ou<br>carte d'identité              |                                                                      |                                                   |
| Expiration passeport                                | jout/mois/année                                                      |                                                   |
| Visa                                                |                                                                      | La photo sera utilisée pour la carte de l'élève ! |
| N° du visa                                          |                                                                      |                                                   |
| Date expiration visa                                | jour/mols/année                                                      |                                                   |
| Ségurité cogial                                     |                                                                      |                                                   |
| Securite Social                                     |                                                                      |                                                   |
| L'enfant bénéficie-t-il d                           | e la sécurité sociale japonaise ?                                    |                                                   |
| sociale japonaise                                   | O Oui 🔿 Non                                                          |                                                   |
|                                                     |                                                                      |                                                   |

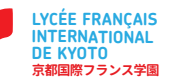

12

Cliquez sur l'onglet suivant Finances et remplissez tous les champs obligatoires. Mettez à jour les informations si nécessaire.

| A REMPLIR                                                                                                    | Elève ÀREMPLIR Finance ÀREMPLIR Santé ÀREMPLIR Autorisations ÀREMPLIR Justificatifs ÀREMPLIR                                                                                                    |
|----------------------------------------------------------------------------------------------------|----------------------------------------------------------------------------------------------------|
|                                                                                                    | Les champs marqués d'un trait rouge sont obligatoires. Le bouton Envoyer le dossier                                                                                                    |
| Règlement fui<br>Veuillez prendre conr<br>J'ai pris connais                                                                                                    | ancier 2025-26<br>aissance du <u>Règlement financier</u><br>ance du règlement financier et j'en accepte les termes. 🛕                                                                                                    |
| Informations                                                                                                    | de facturation                                                                                                    |
| Veuillez indiquer le p                                                                                                    | yeur des frais de scolarité                                                                                                    |
| Payeur des frais                                                                                                    | Famille                                                                                                    |
| 50                                                                                                    | Famille                                                                                                    |
|                                                                                                    | Entreprise                                                                                                    |
| Inscription a                                                                                                    | Service Denito                                                                                                    |
|                                                                                                    |                                                                                                    |
| regime cantine 2025                                                                                                    | <ul> <li>JO Je fournirai le repas de mon enfant</li> <li>O Je souhaite souscrire au service demi-pension (cette option déclenche la facturation)</li> <li>mesure d'offrir des menus personnalisés prenant en compte les allergies ou autres restrictions alimentaires.</li> </ul>                                                                                                    |
| regime cantine 2025<br>Le LFIK n'est pas en                                                                                                    | <ul> <li>JO Je fournirai le repas de mon enfant</li> <li>O Je souhaite souscrire au service demi-pension (cette option déclenche la facturation)</li> <li>mesure d'offrir des menus personnalisés prenant en compte les allergies ou autres restrictions alimentaires.</li> </ul>                                                                                                    |
| regime cantine 2025<br>Le LFIK n'est pas e<br>Mode de paie                                                                                                    | Jo Je fournirai le repas de mon enfant<br>O Je souhaite souscrire au service demi-pension (cette option déclenche la facturation)<br>mesure d'offrir des menus personnalisés prenant en compte les allergies ou autres restrictions alimentaires.                                                                                                    |
| regime cantine 2025<br>Le LFIK n'est pas en<br>Mode de paie<br>Les informations sai                                                                                                    | <ul> <li>Je fournirai le repas de mon enfant</li> <li>Je souhaite souscrire au service demi-pension (cette option déclenche la facturation)</li> <li>mesure d'offrir des menus personnalisés prenant en compte les allergies ou autres restrictions alimentaires.</li> </ul>                                                                                                    |
| regime cantine 2025<br>Le LFIK n'est pas en<br>Mode de paie<br>Les informations sai<br>Mode de paiement au                                                                                                    | Je fournirai le repas de mon enfant<br>Je souhaite souscrire au service demi-pension (cette option déclenche la facturation)<br>mesure d'offrir des menus personnalisés prenant en compte les allergies ou autres restrictions alimentaires.<br>ment souhaité<br>ies ci-dessous s'appliquent à l'ensemble de la famille.<br>choix pour l'année scolaire entière:                                                                                                    |
| regime cantine 2025<br>Le LFIK n'est pas el<br>Mode de paie<br>Les informations sai<br>Mode de paiement au<br>Facturation Trim<br>Facturation Annu                                                                                                    | <ul> <li>Je fournirai le repas de mon enfant</li> <li>Je souhaite souscrire au service demi-pension (cette option déclenche la facturation)</li> <li>mesure d'offrir des menus personnalisés prenant en compte les allergies ou autres restrictions alimentaires.</li> </ul>                                                                                                    |
| regime cantine 2025<br>Le LFIK n'est pas el<br>Mode de paie<br>Les informations sai<br>Mode de paiement au<br>Facturation Trime<br>Facturation Annu<br>(La facturation mens                                                                                            | <ul> <li>Je fournirai le repas de mon enfant</li> <li>Je souhaite souscrire au service demi-pension (cette option déclenche la facturation)</li> <li>mesure d'offrir des menus personnalisés prenant en compte les allergies ou autres restrictions alimentaires.</li> </ul>                                                                                                    |
| regime cantine 2025<br>Le LFIK n'est pas en<br>Mode de paie<br>Les informations sai<br>Mode de paiement au<br>• Facturation Trimu<br>• Facturation Annu<br>(La facturation mens<br>mode de paiement<br>2025-2026                                                       | <ul> <li>Je fournirai le repas de mon enfant</li> <li>Je souhaite souscrire au service demi-pension (cette option déclenche la facturation)</li> <li>mesure d'offrir des menus personnalisés prenant en compte les allergies ou autres restrictions alimentaires.</li> </ul> ment souhaité ies ci-dessous s'appliquent à l'ensemble de la famille. choix pour l'année scolaire entière: strielle. Standard appliqué par défaut. ile elle doit être demandée par email avant le 25 aout 2025 à : daf@lfikyoto.org - choisir trimestriel dans ce cas)                                                                                                    |
| regime cantine 2025<br>Le LFIK n'est pas en<br>Mode de paie<br>Les informations sai<br>Mode de paiement an<br>• Facturation Trime<br>• Facturation Annu<br>(La facturation mens<br>mode de paiement<br>2025-2026                                                       | <ul> <li>Je fournirai le repas de mon enfant</li> <li>Je souhaite souscrire au service demi-pension (cette option déclenche la facturation)</li> <li>mesure d'offrir des menus personnalisés prenant en compte les allergies ou autres restrictions alimentaires.</li> </ul> ment souhaité ies ci-dessous s'appliquent à l'ensemble de la famille. choix pour l'année scolaire entière: strielle. Standard appliqué par défaut. iel doit être demandée par email avant le 25 aout 2025 à : daf@lfikyoto.org – choisir trimestriel dans ce cas) ir l'action pédagogique et matérielle du lycée par un don, merci de choisir un montant qui sera porté sur votre facture.                                                         |
| regime cantine 2025<br>Le LFIK n'est pas en<br>Mode de paier<br>Les informations sai<br>Mode de paiement au<br>• Facturation Trimu<br>• Facturation Annu<br>(La facturation mens<br>mode de paiement<br>2025-2026<br>Dons<br>Si vous désirez soute<br>Dons par élève : | <ul> <li><sup>16</sup> Je fournirai le repas de mon enfant</li> <li>Je souhaite souscrire au service demi-pension (cette option déclenche la facturation)</li> <li>mesure d'offrir des menus personnalisés prenant en compte les allergies ou autres restrictions alimentaires.</li> </ul> <b>ment souhaité esci-dessous s'appliquent à l'ensemble de la famille.</b> choix pour l'année scolaire entière: strielle, Standard appliqué par défaut. <b>e</b> ele doit être demandée par email avant le 25 aout 2025 à : daf@lfikyoto.org - choisir trimestriel dans ce cas) ir l'antimestriel O Annuel iir l'action pédagogique et matérielle du lycée par un don, merci de choisir un montant qui sera porté sur votre facture. |

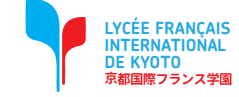

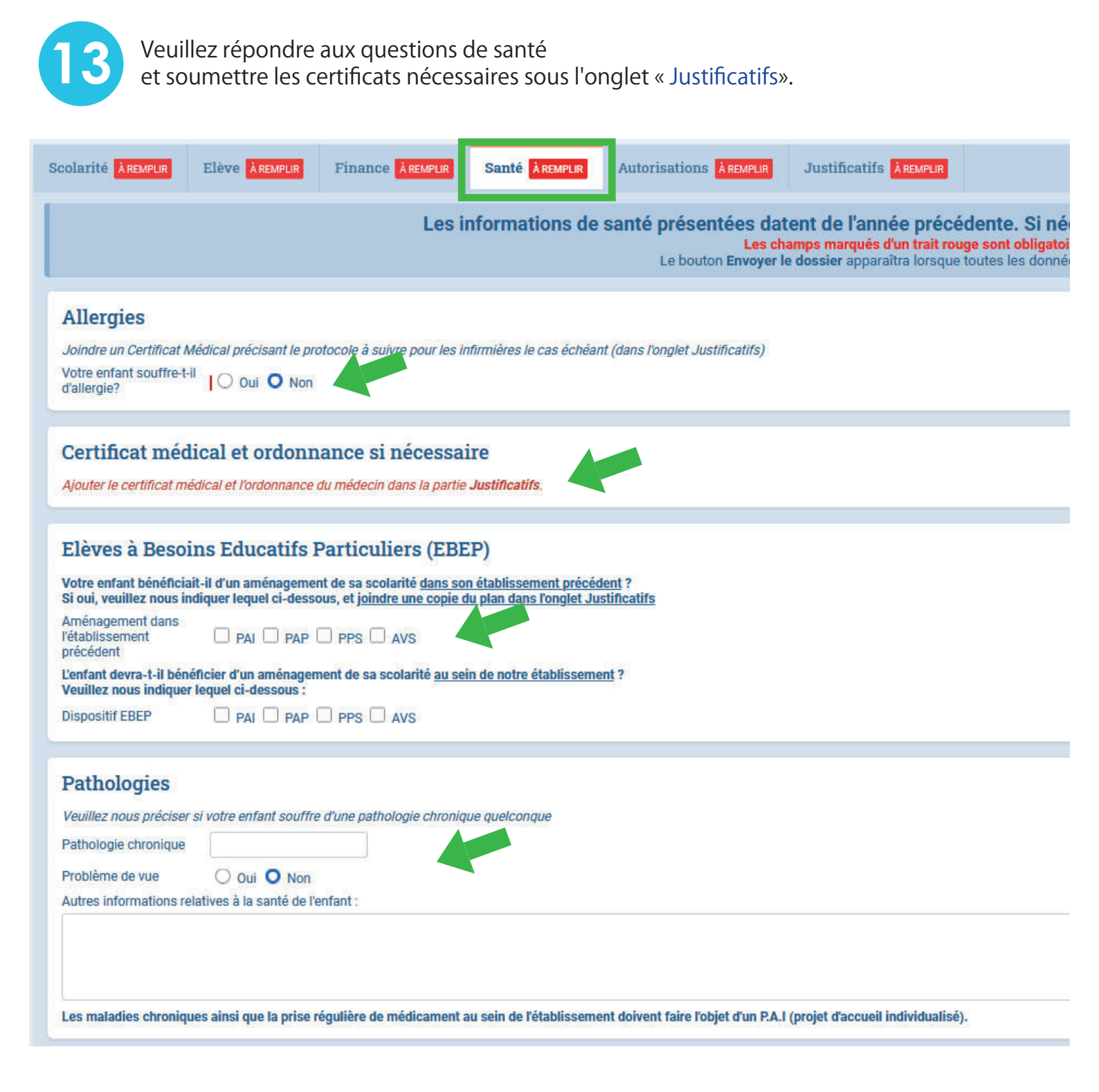

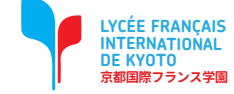

#### Vaccinations

Votre enfant est-il à jour de ses vaccinations obligatoires ? Vaccinations 🗸 Antidiphterique 🗹 Antitetanique 🗹 Antipoliomyelite

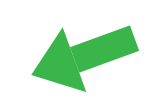

#### Visite médicale

Si vous êtes soumis à la visite médicale, veuillez télecharger le document ci-après, à remplir et mettre en ligne dans l'onglet Justificatifs : Télécharger le document

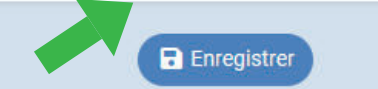

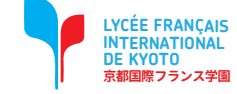

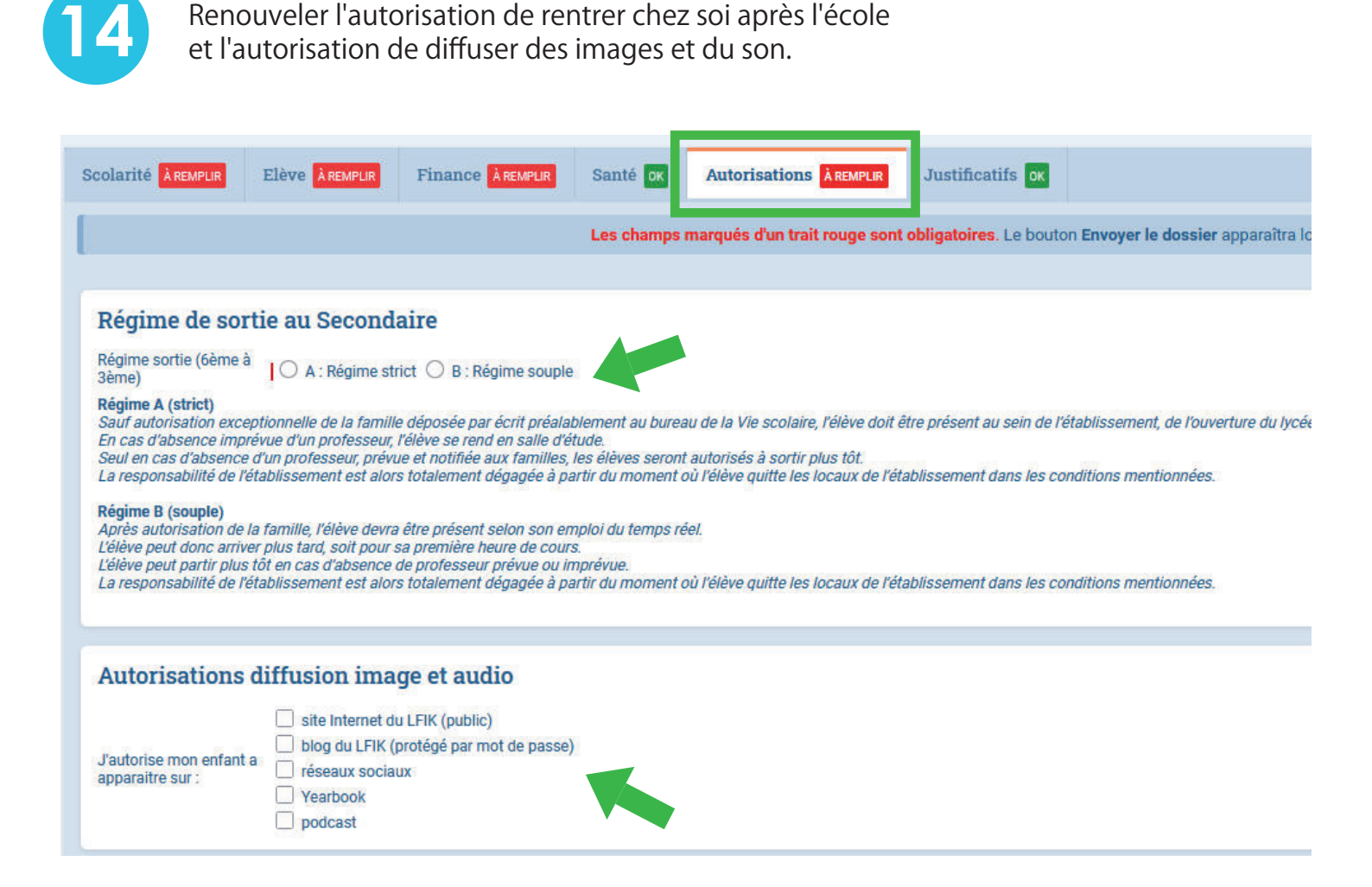

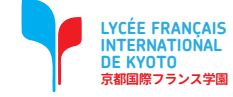

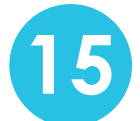

Utilisez cet onglet pour mettre à jour les documents de l'étudiant et du parent/responsable. Tous les documents expirés doivent être mis à jour.

| Scolarité <mark>À REMPLIR</mark>          | Elève À REMPLIR                                         | Finance ÅREMPLIR                                    | Santé <mark>ok</mark>    | Autorisations ÅREMPLIR         | Justificatifs or |
|-------------------------------------------|---------------------------------------------------------|-----------------------------------------------------|--------------------------|--------------------------------|------------------|
| 🔗 Justificatifs                           | demandés pour                                           | Prénom NOM                                          |                          |                                |                  |
| Passeport de l<br>Copie du passeport      | <b>'élève</b> .<br>t de l'élève / Student p             | passport copy                                       |                          |                                |                  |
| 🖿 MODIFIER 🛃 🖻                            | PASSEPORT                                               |                                                     |                          |                                |                  |
| Carte d'assura<br>La carte d'assurance    | <b>nce maladie</b><br>ce maladie de l'élève             |                                                     |                          |                                |                  |
| 🖿 MODIFIER 🛃 🖻                            | CAPTURE DECRAN 202                                      | 4-02-07 155                                         |                          |                                |                  |
| × Certificats de v<br>Ce document est o   | accination (et carr<br>bligatoire pour l'inscr          | net de santé) de l'élè<br>ription mais peut être fo | eve<br>ourni à la rentré | e.                             |                  |
| MODIFIER Aucun                            | fichier                                                 |                                                     |                          |                                |                  |
| × Certificat médi<br>Certificat Médical e | <b>cal en cas d'allergi</b><br>en cas d'allergie ou d'a | ie ou d'asthme<br>asthme GRAVE/ Medica              | l certificate only       | r for SERIOUS allergy or asthm | а                |
|                                           | fichier                                                 |                                                     |                          |                                |                  |
| × Ordonnance                              |                                                         |                                                     |                          |                                |                  |
|                                           | fichier                                                 |                                                     |                          |                                |                  |
| × EBEP – Elève a<br>EBEP - Documents      | besoin éducatif pa<br>for justifying student            | articuliers<br>with special needs                   |                          |                                |                  |
|                                           | fichier                                                 |                                                     |                          |                                |                  |

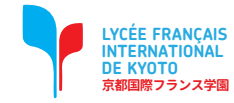

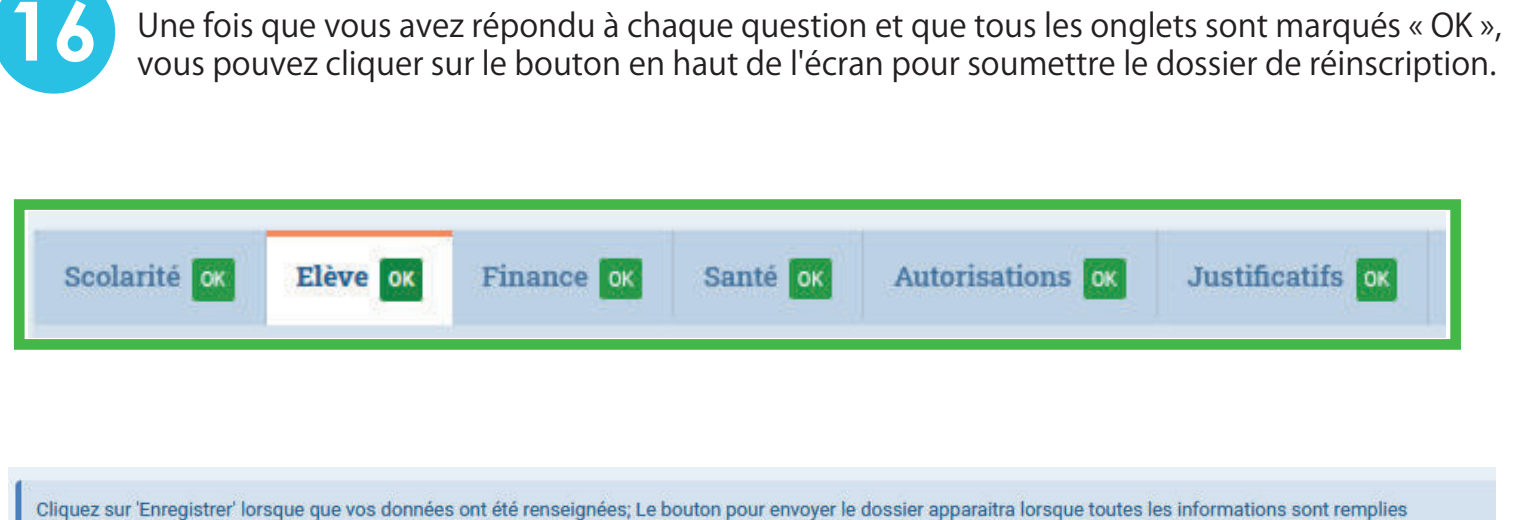

Nous vous remercions d'avoir complété le formulaire de réinscription. Vous pouvez maintenant cliquer sur le bouton suivant pour soumettre votre dossier. Attention: une fois soumis, vous ne pourrez plus modifier le dossier. Envoyer le dossier de réinscription

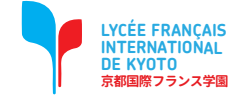

17

Cochez la case de confirmation et cliquez sur OK.

### Envoi du dossier

Nous vous remercions de nous avoir soumis le dossier de réinscription de votre enfant.

Le dossier va faire l'objet d'un examen attentif de la part de nos services admnistratifs afin de s'assurer que ce dernier soit ce plet et que les conditions de la réinscriptions soient remplies.

Une confirmation de

A

on du dossier de votre enfant vous sera envoyée par la suite.

### Par la présente réinscription :

- Nous certifions l'exactitude et la sincérité des informations complétées
- Nous certifions avoir donné en toute connaissance de cause les autorisations nécessaires à la scolarisation de notre enfant (droits à l'image, informations médicales, choix d'options)
- Nous confirmons notre adhesion au règlement financier 2025-26 et au règlement intérieur auquel sera soumis notre enfant pour l'année scolaire 2025-26
- Nous confirmons notre intention de scolariser notre enfant à la rentrée 2025-26

OK

Annuler

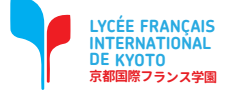

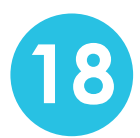

Votre dossier de Réinscription a été envoyé. Après examen par le lycée, il sera ensuite validé.

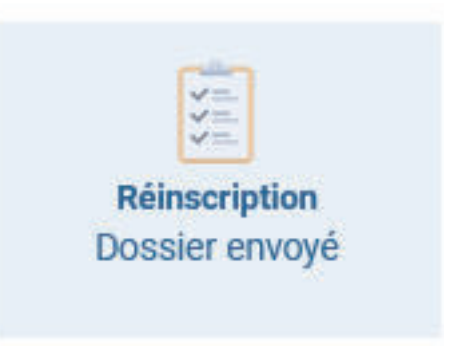

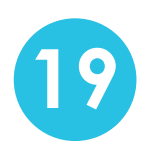

Si vous avez d'autres enfants, refaites à partir de l'étape 3 et envoyez le dossier de réinscription pour chacun de vos enfants.

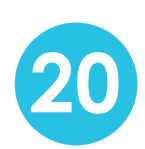

Pour tout nouvel élève (fratrie), une procédure d'inscription vous parviendra ultérieurement.

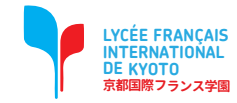